# ハンズオン事前準備ガイド

IBM Cloudライトアカウントのセットアップ

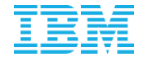

© 2020 IBM Corporation

# IBM Cloudライトアカウントのセットアップ

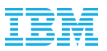

無料で使えるIBM Cloudライトアカウントのセットアップを行います。所要時間は約10分です。

◇ライト・アカウントとは? https://www.ibm.com/jp-ja/cloud/lite-account

◇すでにIBM Cloudのアカウントをお持ちの方は、以下の事前準備は不要です

1. https://console.bluemix.net で下記の画面を出した後、画面左下の「IBM Cloudアカウントの作成」をクリックします。

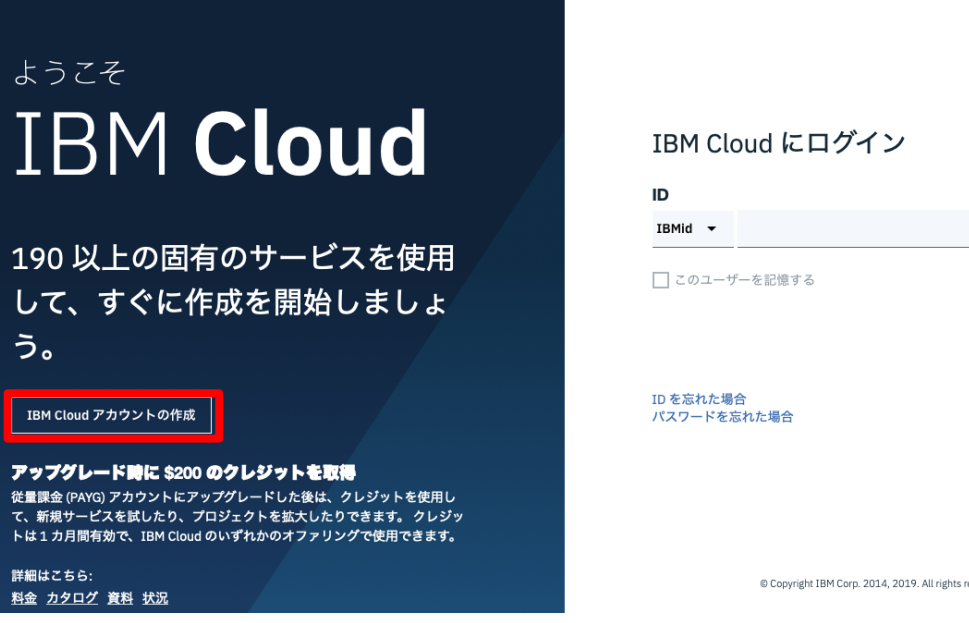

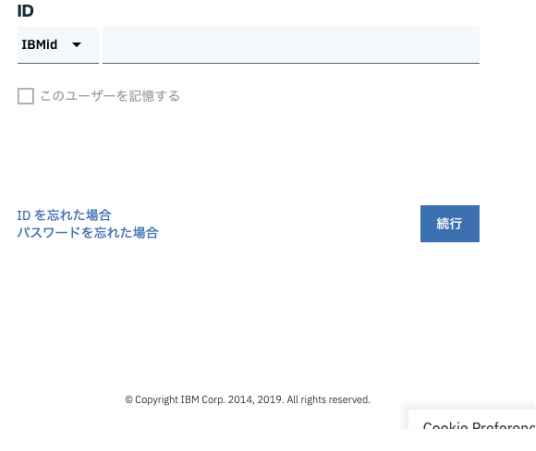

# IBM Cloudアカウントの作成

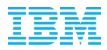

2. IBMクラウドのアカウントIDはメールアドレスです。 下の画面で自分のメールアドレスを入力して、Enter キーを押します。 3. メールアドレスが利用可能な場合、下図のように他の 入力項目が表示されるので、すべて入力します。

| 既に                                              | IBM Cloud アカウントをお持ちの場合 <u>ログイン</u>                         |                                                          |          | 既に IBM Clo                                                      | ud アカウントをお持ちの場合 <u>ログイン</u> |
|-------------------------------------------------|------------------------------------------------------------|----------------------------------------------------------|----------|-----------------------------------------------------------------|-----------------------------|
| フリー・アカウントの作成<br><sup>クラウドに参加してビルドを始めませんか。</sup> |                                                            |                                                          |          | フリー・アカウントの作成<br><sup>クラウドに参加してビルドを始めませんか。</sup><br><b>E メール</b> | ~                           |
| E メール<br>.@gmail.com                            |                                                            |                                                          |          | .@gmail.com                                                     |                             |
| 名前                                              |                                                            |                                                          |          | 名前<br>太郎                                                        | ~<br>                       |
|                                                 | パスワードは、少<br>1つの大文字、1<br>の数字を含む85<br>でなければなりま<br>'{'の文字は使用で | なくとも<br>つの小文字、1 つ<br>(字から 31 文字<br>せん。 '?' および<br>*きません。 | <b>-</b> | 姓<br>山田<br>国または地域<br>日本<br>バスワード                                |                             |
|                                                 |                                                            |                                                          | I        | IBM およびIBMの <u>子会社、関連会社</u> から、製品、サービス、<br>せていただく場合があります。       | オファリングに関する情報をお送りさ           |

□ e-メールを希望する。

# IBM Cloudアカウントの作成

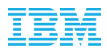

4. 画面下方に「アカウントの作成」ボタンがあるので、これをクリックします。

□ e-メールを希望する。

マーケティングに関する同意は、<u>netsupp@us.ibm.com</u> に E メールを送信していつでも取り消すこ とができます。また、該当の E メール内の、購読を中止するためのリンクをクリックすることで、 マーケティングに関する E メールの受信を中止することができます。

処理に関する詳しい情報は、<u>IBM プライバシー・ステートメント</u>をご覧ください。 このフォーム を送信することで、私は IBM プライバシー・ステートメントを読み、これを理解したものとしま す。

私は、この登録フォームに記載の、製品の <u>ご利用条件</u> に同意します。

アカウントの作成

# IBM Cloudアカウントの作成

IBM

5. 下のような画面が表示されます。 先ほど登録したメールアドレスに届いたEメール を確認します。

### 6. 次のようなメールが届きます。 この画面で「Confirm account」ボタンをクリックします。

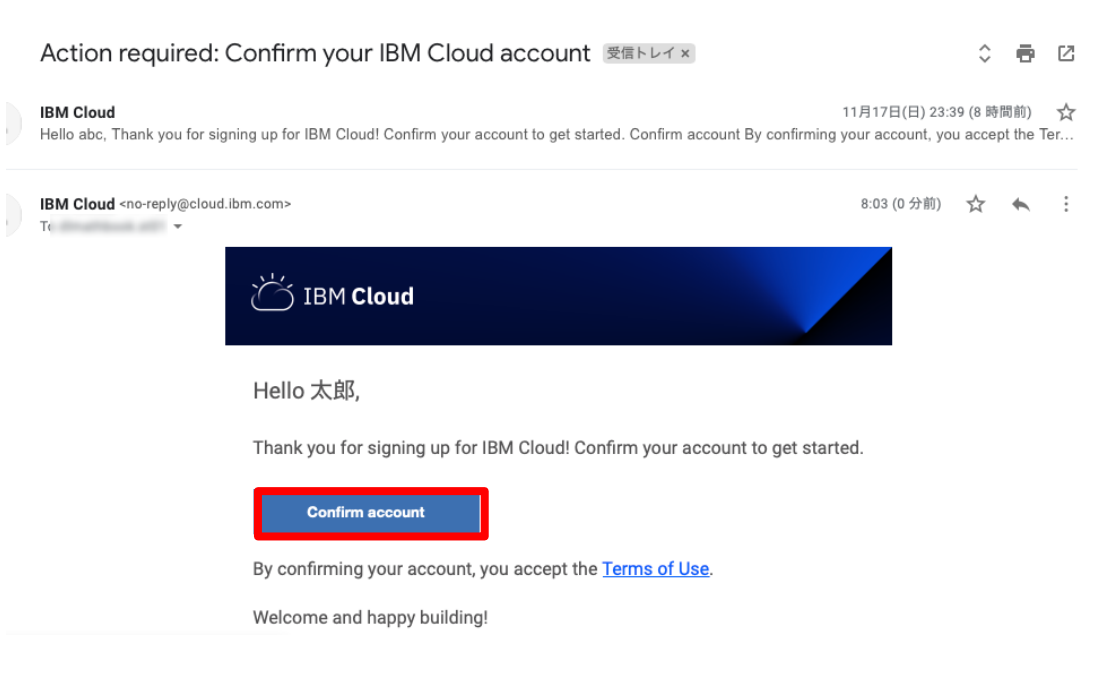

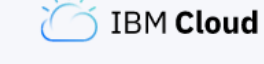

### **ありがとうございます。** 登録を完了するには、Eメールをご確認ください。

E メールが見つかりませんか? <u>再送</u>

# IBM Cloudへのログイン

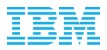

7. 下の画面が表示されれば、登録に成功しています。 「ログイン」のボタンをクリックして下さい。 8. 下の画面で、先ほど登録したID(メールアドレス) を入力して「続行」ボタンを押します。

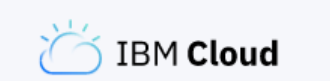

### **ようこそ。** IBM Cloud アカウントが確認されて、アクティブ になりました。 開始するにはログインしてくださ い。

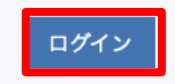

### IBM Cloud にログイン

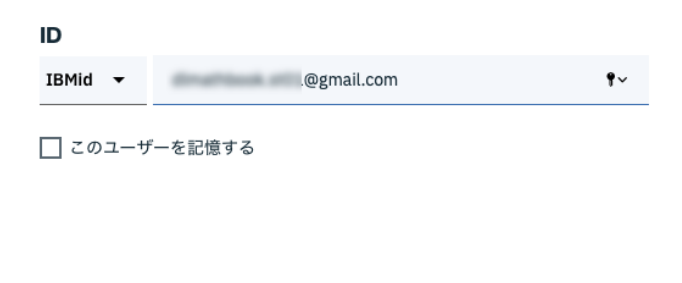

ID を忘れた場合 パスワードを忘れた場合

続行

# IBM Cloudへのログイン

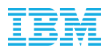

9. 下の画面になるので、パスワードを入力して「ログイン」ボタンをクリックします。

### IBM Cloud にログイン

### ID

IBMid ▼ .@gmail.com

□ このユーザーを記憶する

パスワード

.....

ID を忘れた場合 パスワードを忘れた場合

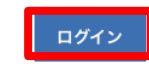

**१**∨⊚

10. 下のようなアカウント・プライバシーの確認画面 が表示されるので、内容確認後「次に進む」ボタンを クリックします。

IBMidのアカウント・プライバシーについて

この通知は、IBMidのユーザー・アカウント (アカウント) ヘのアクセスに関する情報を混供 します。以前にお客様がこの通知の旧パージョンを参照している場合、最新の変更点について は下記の「この通知の旧パージョンからの変更」をご参照ください。

### + この通知の旧パージョンからの変更

+ IBMが収集するデータとは

+ IBMがお客様のデータを必要とする理由

+ IBMによるデータの取得方法

+ IBMによるお客様のデータの使用方法

+ IBMによるお客様のデータの保護方法

+ IBMがお客様のデータを保管する期間

### お客様の権利

IBMのプライバシー・ステートメントにお客様の個人データの権利に関する詳細情報がありま す。また、お客様の個人データの処理方法に関するご質問やご要望がある場合の連絡先情報も あります。

### 同意

私は、IBMによる私の基本的な個人データの使用方法を理解したことに同意し、私の年齢が 16歳以上であることを認めます。

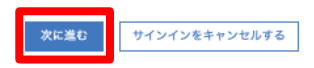

この資料は2018年5月4日に最終更新されました。

# IBM Cloudへのログイン

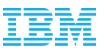

X

11. 下のような「IBM Cloudにようこそ」というタイトルの画面になります。画面右下の「次へ」ボタンをクリックします。

| $\sqrt{1}$ |            |
|------------|------------|
| $\sim$     | STBM Cloud |
|            |            |
|            |            |

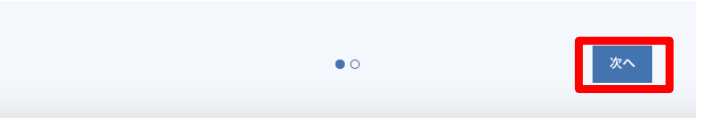

# 12. 下の画面になったら、「閉じる」ボタンをクリックします。

# 何を作成したいですか?

アプリを実行するためのビルディング・ブロックとして使用できるオファリングを幅広くご用意しています。カ タログに進んで、IBM Cloud の利用を始めてください。

| 戻る | 0 ● | 閉じる |
|----|-----|-----|
|    |     |     |

# 以上で事前準備は完了しました!